## MMS

## Purchase Order Invoice

Scott Knapp Administrator of MMS scknapp@indiana.edu

812-855-5826

Bridget Gentry Associate Administrator of MMS blgentry@indiana.edu

812-856-2407 Pager: 812-337-4710 This manual will show you how to create a new Purchase Order Invoice.

## Purchase Order Invoice

| Impact/text/metrodarceedu/monolg/loceem/PURCHASE_DISSURSEMENT_VNEW?docko=00003       Impact Description         Impact Description       Impact Description       Impact Description         Impact Description       Impact Description       Impact Description       Impact Description         Impact Description       Impact Description       Impact Description       Impact Description       Impact Description         Impact Description       Setup       Reports =       Impact Description       Impact Description                                                                                                    | O Hutc/Atet Immundana edu/mmedg/accem/PURCHASE_DISBURSEMENT_VEW/Made/No-00003     O Purchase Distourement     O Purchase Distourement     O Purchase     O Purchase     O Pur          | 🖉 Purchase Disbursement - Windows Internet Explorer 👘           |                                        |                                          |
|----------------------------------------------------------------------------------------------------|----------------------------------------------------------------------------------------------------|-----------------------------------------------------------------|----------------------------------------|------------------------------------------|
| Purchase Disburgement   Purchase Disburgement     Facility/IIAX     Hello, BRIDGE I     Locout     Module     Purchasing     Setup     Reports     View:     Default     Module     Purchasing     Setup     Reports     View:     Default     View:     Default   <                                                                                                    | Purchase     Purchasing -     Purchasing -                                                                                                    | O + O https://test.fims.indiana.edu/mms-stg/screen/Pl           | JRCHASE_DISBURSEMENT_VIEW?docNo=400039 | V 😧 Centricate Error 😽 🗙 Live Search 🖉 - |
| Facility/MAX Helio, BRIDGET Loopoid Control of Control of Control  | Facility/IAX Hello, BRIDGET Loozeld About C   Boolite Purchasing w Setup Reports w   View: Select W W W Select W W W Select W W W Select W W W Select W W W W Select W W W W Select W W W W Select W W W W W Select W W W W W Select W W W W W W Select W W W W W Select W W W W W Select W W W W W Select W W W W W W Select W W W W W W Select W W W W W W W W W W W W W W W W W W W                                                                                                    | 😤 🏟 📫 Purchane Disburgement                                     |                                        | 🖓 - 🖶 - 🕞 Page - 🙆 Tgols - 1             |
| Active Verchald Active Verce Verce V | Pacinity/MAX Helo, BRUDET Looodf Aboot F   Macoutey Purchasingy Setupy, Reportsy     Macoutey Setup, Reportsy     Macoutey Poweble     Accounts Poweble     Accounts Poweble     Castal Alianacementi   Castal Alianacementi   Mate Alianacementi   Mate Alianacementi   Viewe Alianacementi   Viewe Alianacementi   Viewe Alianacementi   Viewe Alianacementi   Viewe Alianacementi   Viewe Alianacementi<                                                                                                    |                                                                 |                                        |                                          |
| Module vorhaning vorhaning vorhanist       View: Setup vorhaning vorhanist       Asset Managementi       Asset Managementi       Casted Planning Ansessmenti       Casted Planning Ansessmenti       Contrect Administration       Customer Service       Eximating       Finance       Human Resourcea       Human Resourcea       Key: Reforminge Indicators       Lease       Errorentive Mainteement       Project Management       Project Management       Freeement       Space Management                                                                                                    | Work Management         View: Select         Asset Management         Castel Flamment Kassessment         Castel Flamment Kassessment         Castel Flamment Kassessment         Castel Flamment Kassessment         Castel Flamment Kassessment         Castel Flamment Kassessment         Castel Flamment Kassessment         Castel Flamment Kassessment         Castel Flamment Kassessment         Castel Flamment Kassessment         Castel Flamment Kassessment         Castel Flamment Kassesses         Rever Kasses Control         Ker: A Access Control         Ker: A Access Control         Ker: A Access Control         Ker: A Access Control         Ker: A Access Control         Ker: A Access Control         Ker: A Access Control         Ker: A Access Control         Ker: Access Control         Ker: Access Control         Ker: Access Control         Ker: Access Control         Ker: Access Control         Ker: Access Control         Ker: Access Control         Ker: Access Control         Ker: Access Control         Ker: Access Control         Ker: Access Control         Ker: Access Control                                                                                                    | FacilityMAX                                                     | Hello, BRIDGET Logout                  | About Help                               |
| View       Select       Select                                                                                                    | Work Bangement         Accounts Parable         Accounts Parable         Castitul Planning & Assessmenti         Castitul Planning & Assessmenti         Castitul Planning & Assessmenti         Castitul Planning & Assessmenti         Castitul Planning & Assessmenti         Castitul Planning & Assessmenti         Castitul Planning & Assessmenti         Castitul Planning & Assessmenti         Estimations         Estimations         Estimations         Inventors         Kerx & Assess Control         Kerx & Assess Control <td>Module - Purchasing - Setup - Re</td> <td>ports +</td> <td></td>                                                                                                    | Module - Purchasing - Setup - Re                                | ports +                                |                                          |
| Accounts Parable Asset Management Asset Management Contract Administration Contract Administration Con | Accounts Parable     Asset Management       Asset Management     Contract Administration       Contract Administration     Contract Administration       Construct Administration     Contract Administration       Environmental Health & Safetry     Environmental Health & Safetry       Elainating     Contract Administration       Environmental Health & Safetry     Environmental Health & Safetry       Elainating     Contract Administration       Environmental Health & Safetry     Environmental Health & Safetry       Elainating     Contract Administration       Environmental Health & Safetry     Environmental Health & Safetry       Elainating     Contract Administration                                                                                                    | Work Management                                                 |                                        | View: Select 🔍 🔍 🧇 🗔 🖂                   |
| Assel Jancins & Assessment         Contral Jancins & Assessment         Contral Jancins & Assessment         Sustamer Service         Extended         Extended         Sustamer Service         Extended         Extended         Extend                                                                                                    | Assella/Bandamenti         Casital/Bandamenti         Custorati Administration         Custorati Administration         Custorati Administration         Environetal Health & Seriav         Environetal Health & Seriav         Enviterati Health & Seriav         <                                                                                                    | Accounts Payable                                                |                                        |                                          |
| Cacital Faminis & Assessment         Scottract Administration         Cacital Administration         Environmental Health & Safety         Entimation         Environmental Health & Safety         Environmental Health & Safety         Environmental Health & Safety         Environmental Health & Safety         Environmental Health & Safety         Burnan Resources         Burnan Resources         Burnan Resources         Extension         Extension         Extension         Extension         Extension         Extension         Proventive Maintenance         Proventive Maintenance         Proventive Maintenanc                                                                                                    | Cadial Famina & Assessment Contract Administration Contract Administration Contract Administration Environmental Inseth & Safety Estimation Environment Estimation Environ Extense Environ Extense Extense Extense Ext | Asset Management                                                |                                        |                                          |
| Cantral Administration       Sustomer Service       Eximatina       Eximatina       Enance       Invanienti Health & Safety       Eximation       Eximation       Eximation       Eximation       Execution       Rever Enformate Indicators       Existence       Existence       Protentive Ministenance       Protentive Ministenance       Protentive Ministenance       Protentive Ministenance       Protentive Ministenance       Protentive Ministenance       Protentive Ministenance       Protentive Ministenance       Protentive Ministenance       Protective Ministenance       Protective Ministenance                                                                                                    | Contract Administration         Duatomer Service         Eximatins         Enance         Human Resources         Ituman Resources         Ituman Resources         Exection         Kerz & Assess Control         Kerz & Assess Control         Resources         Procentive Multitetamene         Procentive Multitetamene         Procentive Multitetamene         Procentive Multitetamene         Procentive Multitetamene         Procentive Multitetamene         Procentive Multitetamene         Procentive Multitetamene         Procentive Multitetamenet         Procentive Multitetamenet <td>Capital Planning &amp; Assessment</td> <td></td> <td></td>                                                                                                    | Capital Planning & Assessment                                   |                                        |                                          |
| Customer Service       Environmental Health & Safety       Extinuation       Environmental Health & Safety       Environmental Health & Safety       Environmental Health & Safety       Environmental Health & Safety       Environmental Health & Safety       Environmental Health & Safety       Environmental Health & Safety       Ever Ascense Control       Kery Ascense Indicators       East       Everentive Maintenance       Protect Management       Everentive Maintenance       Porcesting       Everentive Maintenance       Everentive Maintenance                                                                                                    | Customerstel Health & Selecty         Extensions         Extensions                                                                                                    | Contract Administration                                         |                                        |                                          |
| Environmental Health & Safery       Easimating       Enance       Human Resources       Human Resources       Human Resources       Exercises Control       Kery Enformance Indicators       Easte       Preventive Maintenance       Procenting       Procenting       Procenting       Procenting       Procenting       Parchaine       Sabet Elaseoment       Ima Management                                                                                                    | Environmental Health & Safety Essimatios Esamatios Environmental Health & Safety Esamatios Environment Environment Environment Environment Environment Essimation Essimation Ess | Customer Service                                                |                                        |                                          |
| Exiliaria       Exiliaria       Exances       Invanition       Invanition       Revention       Revention       Existing       Existing       Existing       Provention       Provention       Provention       Existing       Existing       Existing       Existing       Existing       Existing       Existing       Existing       Existing                                                                                                    | Existencia         Enance         Inuman Resources         Recentres         Recentres         Recentres         Recentres Indicators         Reserver Maintenance         Prosent/s         Prosent/s         State Management         Prosents         Prosents         State Management         Prosents         State Management         State Management         Prosents         State Management         State Management         State Management         State Management         State Management         State Management                                                                                                    | Environmental Health & Safety                                   |                                        |                                          |
| Einance       Human Resources       Human Resources       Investion       Rev & Access Control       Kev & Access Control       Kev Performance Indicators       Lease       Protect Hansement       Protect Hansement       Saber Hansement       Imm Management       Imm Management                                                                                                    | Enance       Huma Resources       Instantion       Instantion       Ker & Access Control       Ker & Access Control       Ker & Access Control       Resources Indicators       Lease       Procently       Procently       Sace Intransement       Time Management       Utime Management       Statem Administration                                                                                                    | Estimating                                                      |                                        |                                          |
| iuman Basources         iuman Basources           iuman Basources         iuman Basources           Kers A Socress Control         iuman Basources           Kers A Foresander Indexers         iuman Basources           Foreander Maintenance         iuman Basources           Forsently         iuman Basources           Socress Indexers         iuman Basources           Janasement         iuman Basources                                                                                                    | Human Rasources       Inventors       Keve Access Control       Keve Access Control       Keve Performance Indicators       Lease       Consent Maintenance       Protest Management       Rose Management       Time Management       Vation Management       Vation Management       Vation Management       State Administration                                                                                                    | Einance                                                         |                                        |                                          |
| inentioy key Acous Control key Acous Control key | incentiox' Kar & Access & Control Kar & Access & Control Kar & Partomance Indicators Lease Lease Lease Lease Procent/Manaement Procent/Manaement Lease Manaement Millior Manasement Statem Administration                                                                                                    | Human Resources                                                 |                                        |                                          |
| Kex & Assess & Central         Kex / Enformance Indicators           Lease         Freembry Maintenance           Procently         Freembry           Porcentarian         Freembry           Based Management         Freembry           Time Management         Freembry                                                                                                    | Kex & Ascess & Control       Kex & Ascess & Control       Kex & Enformance Indicators       Lease       Preventive Maintenance       Protection       Protection       State Hansement       Unity Manseement       Unity Manseement       State Administration                                                                                                    | Inventory                                                       |                                        |                                          |
| Kez Performance Indicators         Lease           Lease         Indicators           Presentive Maintenance         Presentive Maintenance           Protect Management         Indicators           Space Management         Indicators           Indicators         Indicators                                                                                                    | Kez Performance Indicators Lease Proventive Maintenance Protect Manacement Protect Manacement Parchasino Saber Manacement Utilite Manacement Statem Administration                                                                                                    | Key & Access Control                                            |                                        |                                          |
| Léasé       Dreventive Maintenance       Prosentive Maintenance       Prosentive       Parchasino       Space Management       Ime Management       Ime Management                                                                                                    | Léasé       Preventive Maintenance       Prosentive Maintenance       Prosentive       Parchasino       Saace Management       Vidin: Management       Vidin: Management       Saace Management       Saace Management       Vidin: Management       Saace Management       Saace Management                                                                                                    | Key Performance Indicators                                      |                                        |                                          |
| Preventive Maintenance<br>Projekti Management<br>Prosetty<br>Parcharing<br>Saee Management<br>Time Management                                                                                                    | Proventive Maintenance       Protect       Protectation       Space Management       Time Management       Willy Management       Staten Administration                                                                                                    | Lease                                                           |                                        |                                          |
| Protect Management<br>Protection<br>Purchasing<br>Saee Management<br>Time Management                                                                                                    | Protect Management<br>Property<br>Purchasino<br>Saker Management<br>Time Management<br>Utility Management<br>Sastem Administration                                                                                                    | Preventive Maintenance                                          |                                        |                                          |
| Protectiv Purchasing Space Management Ime Management                                                                                                    | Property<br>Purchasing<br>Space Management<br>Time Management<br>Vidio Management<br>Seatem Administration                                                                                                    | Project Management                                              |                                        |                                          |
| Purchasing<br>Space Management<br>Time Management                                                                                                    | Purchasing<br>Space Management<br>Time Management<br>With Management<br>System Administration                                                                                                    | Property                                                        |                                        |                                          |
| Space Management Time Management                                                                                                    | Space Management<br>Time Management<br>Willy Management<br>System Administration                                                                                                    | Purchasing                                                      |                                        |                                          |
| Time Management                                                                                                    | Time Management       Valley Management       System Administration                                                                                                    | Space Management                                                |                                        |                                          |
|                                                                                                    | Utility Management<br>System Administration                                                                                                    | Time Management                                                 |                                        |                                          |
| Utility Management                                                                                                    | System Administration                                                                                                    | Utility Management                                              |                                        |                                          |
| System Administration                                                                                                    |                                                                                                    | System Administration                                           |                                        |                                          |
|                                                                                                    |                                                                                                    | STRUCT PROTECTION                                               |                                        |                                          |
|                                                                                                    |                                                                                                    |                                                                 |                                        |                                          |
|                                                                                                    |                                                                                                    |                                                                 |                                        |                                          |
|                                                                                                    |                                                                                                    |                                                                 |                                        |                                          |
|                                                                                                    |                                                                                                    |                                                                 |                                        |                                          |
|                                                                                                    |                                                                                                    |                                                                 |                                        |                                          |
|                                                                                                    |                                                                                                    |                                                                 |                                        |                                          |
|                                                                                                    |                                                                                                    | Record 420 of 420 🔍                                             |                                        |                                          |
| Record 220 of 420 🖲   🛞   🛞   🛞   🛞                                                                                                    | Record 1420 Of 420 Of 4 | avascript menuClick['mainForm:menu:mainChildItem:AP','_ACCP_']; |                                        | 😜 Internet 🔍 100% 👻                      |

To get to the Purchase Order Invoice, go to Accounts Payable on the Module Menu and on the Accounts Payable go to Purchase Order Invoice.

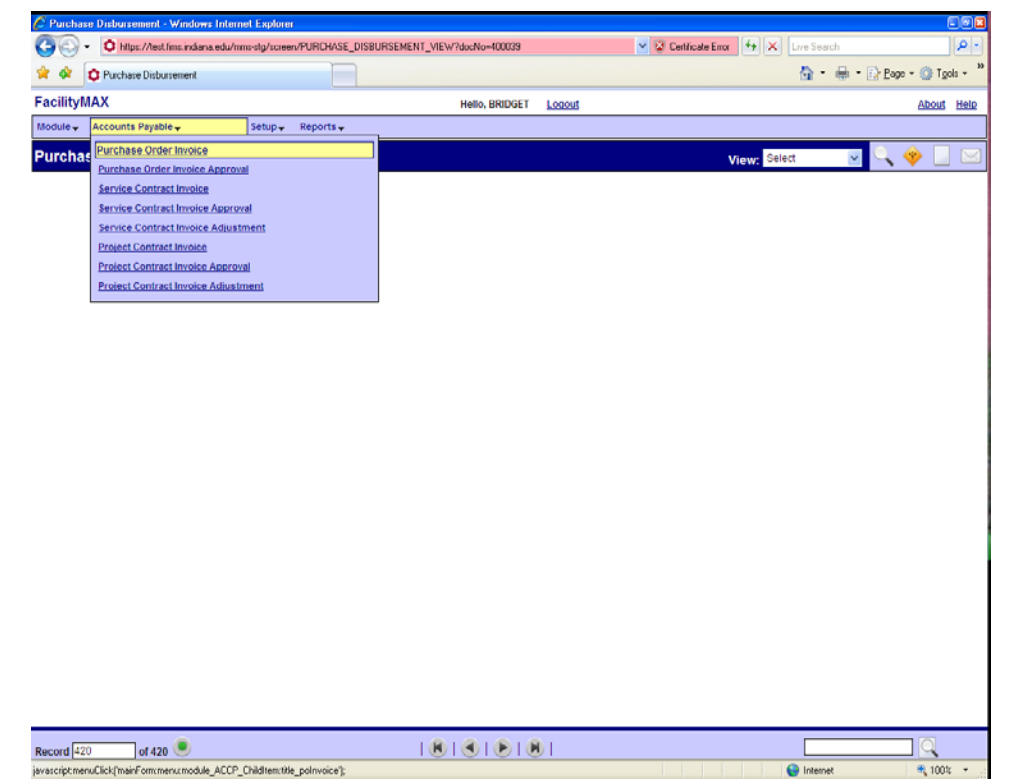

| Э 🕘 - 🙆 на       |                                           | 1           |                    |                  |             |                   |              |            |                 |
|------------------|-------------------------------------------|-------------|--------------------|------------------|-------------|-------------------|--------------|------------|-----------------|
|                  | lps://lest.lims.indiana.edu/mms-stg/scree | VPURCHASE_D | DISBURSEMENT_VIEW  | /                | ~           | Certificate Error | 4 🗙 Live Sea | arch       | P-              |
| 🕴 🕸 🚺 Purcha     | ase Order Invoice                         |             |                    |                  |             |                   | <u>ن</u>     | 🖶 • 🔂 Bog  | e = 🍈 Tgols = ' |
| acilityMAX       |                                           |             |                    | Hello, BRIDGET   | Logout      |                   |              |            | About Help      |
| lodule - Account | ts Payable 🗸 Setup 🗸                      | Reports 🗸   |                    |                  |             |                   |              |            |                 |
| urchase Ord      | der Invoice                               |             |                    |                  |             |                   | View: Select | ~          | ् 🔶 📃           |
| Transaction      |                                           |             | Editor             |                  |             | Status            |              |            |                 |
|                  |                                           |             | Edit Date          |                  |             | Туре              |              |            |                 |
| Description      |                                           |             |                    |                  |             | Durchase Order    |              |            |                 |
|                  |                                           |             |                    |                  |             | Putchase order    |              |            |                 |
|                  |                                           |             |                    |                  |             |                   |              |            |                 |
| Contractor       |                                           |             | nvoice Information |                  |             | Totals            |              |            |                 |
| Contractor       |                                           | Ir          | nvoice Number      |                  |             | Currency          |              |            |                 |
|                  |                                           |             |                    |                  |             | Sub Total         |              |            | \$0.00          |
| Address Code     |                                           |             |                    |                  |             | Discount          |              |            | \$0.00          |
| Blanket Number   |                                           | 1           | nvoice Date        |                  |             | Tax               |              |            | \$0.00          |
| Contact          |                                           |             |                    |                  |             | Shipping          |              |            | \$0.00          |
| Terms            |                                           |             |                    |                  |             | Total             |              |            | \$0.00          |
|                  |                                           |             |                    |                  |             | 1010              |              |            |                 |
| Line Items       |                                           |             |                    |                  |             |                   |              |            |                 |
| Line Vendor      | Part Description                          | Invoice Qua | antity A           | ccepted Quantity | Impoico Coe |                   | od Coet      | Line Total | Allenar         |

Above you see a blank Invoice Screen. Click on the New icon in the top right corner. You will see a search screen. Put in the PO number and click the execute search icon.

linternet

| 🗧 Purchase Order - Win | idows Internet B      | Explorer         |               |            |                |        |                       |                 |                              |
|------------------------|-----------------------|------------------|---------------|------------|----------------|--------|-----------------------|-----------------|------------------------------|
| 🕘 🕒 🔹 🚺 Hilps://       | Next firms indiana.ed | du/mms-stg/scree | N/SEARCH_PO_F | OR_INVOICE |                |        | 🖌 😨 Certificate Error | 👍 🗙 Live Search | 2                            |
| 😭 🍄 🔯 Purchase 0       | Irder                 |                  |               |            |                |        |                       | 🙆 • 🖶           | • 📄 <u>P</u> age - 🎯 Tgols - |
| acilityMAX             |                       |                  |               |            | Hello, BRIDGET | Logout |                       |                 | About Hel                    |
| dodule - Accounts Pa   | yable 🗸               | Setup 🗸          | Reports +     |            |                | Alasa. |                       |                 |                              |
| Purchase Order         |                       |                  |               |            |                |        |                       |                 | Q 2 8                        |
| urchase Order          |                       |                  |               |            |                |        |                       |                 |                              |
| Purchase Order         |                       | 188113           | 8             |            |                |        |                       |                 |                              |
| O Code                 | - <b>-</b>            |                  | 8             |            |                |        |                       |                 |                              |
| Jescription =          |                       |                  |               |            | ~              |        |                       |                 |                              |
| Contractor             |                       |                  |               |            |                |        |                       |                 |                              |
| ddress Code            | -                     |                  |               |            |                |        |                       |                 |                              |
| lanket Number =        | - V                   | ~                |               |            |                |        |                       |                 |                              |
| ontact                 |                       |                  | 8             |            |                |        |                       |                 |                              |
| arehouse =             | - 🖌                   |                  | 8             |            |                |        |                       |                 |                              |
| hipment Type           | - 🖌                   |                  |               |            |                |        |                       |                 |                              |
| Requestor              | · · · [               |                  | 8             |            |                |        |                       |                 |                              |
| iditor =               |                       |                  |               | 8          |                |        |                       |                 |                              |
| dit Date               | - 🖌                   |                  |               |            |                |        |                       |                 |                              |
| Requestor Editor E     |                       |                  | 9             |            |                |        |                       |                 |                              |
| 2009 AssetWorks Inc.   |                       |                  |               |            |                |        |                       |                 |                              |

Done

| C Purchase Or   | ler Invoice - Windows Intern     | et Explorer                        |                            |           |                  |             |           |              |                |              |            |  |
|-----------------|----------------------------------|------------------------------------|----------------------------|-----------|------------------|-------------|-----------|--------------|----------------|--------------|------------|--|
| <u> - O</u>     | https://test.fims.indiana.edu/mr | ns-stg/screen/PO_INVOIC            | E_EDIT                     |           |                  | ~           | 😨 Certifi | cate Error   | Live Search    |              | P -        |  |
| 🛊 🏟 🗘 P         | urchase Order Invoice            |                                    |                            |           |                  |             |           |              | 💁 • 🖶          | • 🕞 Bage - 🌀 | Tgols + "  |  |
| FacilityMAX     |                                  |                                    |                            | Hello, B  | RIDGET Logout    |             |           |              |                | Ab           | out Help   |  |
| Module 🗸 🛛 Acc  | ounts Payable 🗸                  | Setup 🗸 🛛 Reports 🗸                |                            |           |                  |             |           |              |                |              |            |  |
| Purchase (      | Order Invoice                    |                                    |                            |           |                  |             |           |              | View: Select   | ~            | 🛇 🗎        |  |
| Transaction     | 210003                           |                                    | Editor                     | BLGENT    | RY               |             | Status    |              | RELEASED       | 8            |            |  |
|                 |                                  |                                    | Edit Date                  | Jun 22, 3 | 2009 12:55 PM    |             | -         |              |                | -            |            |  |
| Description     |                                  |                                    | ~                          |           |                  |             | Туре      | · · · · · ·  | PO             |              |            |  |
|                 |                                  |                                    | 2                          |           |                  |             | Purchas   | se Order     | 188113         |              |            |  |
|                 |                                  |                                    |                            |           |                  |             |           | 8            | PIC PO #574693 |              |            |  |
| Contractor      |                                  |                                    | Invoice Information        |           |                  |             | Totals    |              |                |              |            |  |
| Contractor      | 71030207800                      |                                    | Invoice Number AP-NUMBER   |           |                  | Current     | cy I      | ISD          |                |              |            |  |
|                 | CLARIDGE PRODUCTS                | & EQUIPMENT INC.                   |                            |           |                  |             | Sub Tot   | tal          |                |              | \$1,388.40 |  |
| Address Code    | BL                               |                                    |                            |           |                  | Discour     | nt        |              |                | \$0.00       |            |  |
| Blanket Numbe   | r                                |                                    | Invoice Date 10 Jun v 2009 |           |                  |             | Tax       |              | s              |              |            |  |
| Contact         |                                  |                                    |                            |           |                  |             | Shippin   | 19           |                |              | \$0.00     |  |
| Terms           |                                  |                                    |                            |           |                  |             | Markup    |              |                |              | \$0.00     |  |
| Telmo           |                                  |                                    |                            |           |                  |             | Total     |              |                |              | \$1,388.40 |  |
| Line Items      |                                  |                                    |                            |           |                  |             |           |              |                |              | -          |  |
| Line            | Vendor Part                      | Description                        |                            |           | Invoice Quantity | Accepted Qu | Jantity   | Invoice Cost | Accepted Cost  | Line Total   | Allow      |  |
|                 | HT79-4                           | HANG TIGHT RAIL-4 FT<br>DESERT TAN | LENGTH CLARDGE COR         | 8K, 1105  | 40.0000          |             | 40.0000   | \$30.960     | 0 \$30.9500    | \$1,238.40   | Yes        |  |
| <b>□</b> 2      | 2                                | FREIGHT                            |                            |           | 1.0000           |             | 1.0000    | \$150.000    | 0 \$150.0000   | \$150.00     | Yes        |  |
|                 |                                  |                                    |                            |           |                  |             |           |              |                |              |            |  |
| (c) 2009 AssetW | orks Inc.                        |                                    |                            |           |                  |             |           |              |                |              |            |  |
|                 |                                  |                                    |                            |           |                  |             |           |              |                |              | 1003/ -    |  |

Fill in the invoice number, change the Invoice date if needed and then make any changes to the line items you might need to make. Below I have clicked on line 1. You can add shipping, or make adjustments in the price, qty. Click on the green done flag

| 🖉 Purchase Orde         | a Invoice Line Item - Window       | s Internet Exp | plorer      |             |                       |                    |        |              |                      |
|-------------------------|------------------------------------|----------------|-------------|-------------|-----------------------|--------------------|--------|--------------|----------------------|
| G . 0                   | https://test.fims.indiana.edu/mms- | stg/screen/PO_ | INVOICE_LIN | NE_ITEM_EDI | r 🔹                   | Certificate Error  | [+] ×  | Live Search  | P -                  |
| 😭 🏟 🗘 Pu                | chase Order Invoice Line Item      |                |             |             |                       |                    |        | 💁 • 🖶 • 🛙    | Eage - 🍈 Tgols - 🏾 🍟 |
| FacilityMAX             |                                    |                |             |             | Hello, BRIDGET Logout |                    |        |              | About Help           |
| Module - Acco           | unts Payable 🗸 S                   | etup 🚽 🛛 Rep   | iorts 🗸     |             |                       |                    |        |              |                      |
| Purchase O              | order Invoice Line It              | em             |             |             |                       |                    | v      | /iew: Select | ■ Ø P                |
| Line                    | 1                                  |                |             | Editor      | BLGENTRY              | Allow              |        | Yes 🛩        |                      |
|                         |                                    |                |             | Edit Date   | Jun 22, 2009 12:55 PM | External Reference | e Code |              |                      |
| Description             |                                    |                |             | 1           |                       | Subledger          |        | Material     |                      |
|                         |                                    |                |             | ~           |                       | Transaction        |        | 210003       |                      |
|                         |                                    |                |             |             | -                     |                    |        |              |                      |
| Descentitue             |                                    |                |             |             |                       |                    |        |              |                      |
| Quantity<br>Vendor Part | HT79.4                             |                | Invoiced    |             | P20.0000              | Accepted           |        |              | Refresh Totals       |
| Vendorran               |                                    |                | onin obst   |             | 330.8600              | Out Tetal          |        |              | \$30.9600            |
| UOM                     | EA                                 |                | Sub Total   |             | \$1,238.40            | Discount           |        |              | \$1,230,40           |
| Ordered                 |                                    | 40             | Discount    |             | \$0.00                | Tay 1              |        |              | 30.00                |
| Disburgad               |                                    | 40             | Tax 1       |             | \$0.00                | Tax 0              |        |              | 50.00                |
| 010001000               |                                    |                | Tax 2       |             | 50.00                 | Tax Debete         |        |              | 50.00                |
| Prior Invoiced          |                                    | 0              | Tax Reba    | te          | \$0.00                | Lax Repate         |        |              | \$0.00               |
| Current Invoice         | 40.0                               | 0000           | Shipping    |             | 50.00                 | Shipping           |        |              | \$0.00               |
| Accepted                | 40.000                             |                | leveleed 7  | Falal       | ** 220 40             | Markup             |        |              | \$123.84             |
|                         | 40.000                             |                | Invoiced    | otai        | \$1,238.40            | Line Total         |        |              | \$1,302.24           |
| Disbursem               | ent                                |                |             |             |                       |                    |        |              |                      |
| Sequence                | Work Order Phase                   | Descrip        | tion        |             |                       | Warehouse Bir      | 1      | Quantity     | Sequence Total       |
| 1                       | 1173614 002                        |                |             |             |                       |                    |        | 40.0000      | \$1,362.24           |
|                         |                                    |                |             |             |                       |                    |        |              |                      |
|                         |                                    |                |             |             |                       |                    |        |              |                      |
| (c) 2009 AssetWo        | rks Inc.                           |                |             |             |                       |                    |        |              |                      |
|                         |                                    |                |             |             |                       |                    |        | 0            |                      |

| 🖉 Purchase Order Invoice - | Windows Internet Explorer                 |                          |          |                  |             |           |              |                 |              |            |
|----------------------------|-------------------------------------------|--------------------------|----------|------------------|-------------|-----------|--------------|-----------------|--------------|------------|
| G - O https://test.        | ins.indiana.edu/mms-stg/screen/PO_INV0    | ICE_EDIT                 |          |                  | ~           | 😨 Certifi | cate Error   | Live Search     |              | P-         |
| 😭 🔅 🚺 Purchase Order       | nvoice                                    |                          |          |                  |             |           |              | 🙆 • 🖶           | • 🕞 Bage - 🌀 | Tgols - »  |
| FacilityMAX                |                                           |                          | Hello, E | BRIDGET Logout   |             |           |              |                 | Ab           | out Help   |
| Module 🗸 🛛 Accounts Payabl | e <sub>♥</sub> Setup <sub>♥</sub> Reports | <b>•</b>                 |          |                  |             |           |              |                 |              |            |
| Purchase Order In          | voice                                     |                          |          |                  |             |           |              | View: Select    | ~            | 8 🗎        |
| Transaction 210            | )03                                       | Editor                   | BLGENT   | RY               |             | Status    |              | RELEASED        | 8            |            |
|                            |                                           | Edit Date                | Jun 22,  | 2009 12:55 PM    |             |           |              |                 |              |            |
| Description                |                                           | 0                        |          |                  |             | туре      |              | мро             |              |            |
|                            |                                           |                          |          |                  |             | Purcha    | se Order     | 188113          |              |            |
|                            |                                           |                          |          |                  |             |           | 6            | EPIC PO #574693 |              |            |
| Contractor                 |                                           | Invoice Information      |          |                  |             | Totals    |              |                 |              |            |
| Contractor 71030           | 07800                                     | Invoice Number AP-NUMBER |          |                  |             |           | cy .         | JSD             |              |            |
| CLARIC                     | GE PRODUCTS & EQUIPMENT INC.              |                          |          |                  |             | Sub To    | tal          |                 |              | \$1,388.40 |
| Address Code BL            |                                           |                          |          |                  |             | Discou    | nt           |                 |              | \$0.00     |
| PlanketNumber              |                                           | Invoice Date             |          |                  |             | Tax       |              |                 |              | \$0.00     |
| biannetrioiniber           |                                           |                          |          | Jun 2009         | 1           | Shippin   | 19           |                 |              | \$0.00     |
| Contact                    |                                           |                          |          |                  |             | Markup    | e            |                 |              | \$138.84   |
| Terms                      |                                           |                          |          |                  |             | Total     |              |                 |              | \$1,527.24 |
| Line Items                 |                                           |                          |          |                  |             |           |              |                 |              | 9          |
| Line Vendor P              | Int Description                           |                          |          | Invoice Quantity | Accepted Qu | antity    | Invoice Cost | Accepted Cost   | Line Total   | Allow      |
| □ 1 нт79-4                 | HANG TIGHT RAL-4<br>DESERT TAN            | FT LENGTH CLARIDGE COF   | RK, 1105 | 40.0000          |             | 40.0000   | \$30.960     | 0 \$30,9600     | \$1,362.24   | Yes        |
| <b>□</b> 2 2               | FREIGHT                                   |                          |          | 1.0000           |             | 1.0000    | \$150.000    | 0 \$150.0000    | \$165.00     | Yes        |
|                            |                                           |                          |          |                  |             |           |              |                 |              |            |
|                            |                                           |                          |          |                  |             |           |              |                 |              |            |
|                            |                                           |                          |          |                  |             |           |              |                 |              |            |
|                            |                                           |                          |          |                  |             |           |              |                 |              |            |

🔮 Internet 🔍 100% 👻 🚲